Gesundheit Österreich 📈 📾

## Nachforderung im Online-Verfahren

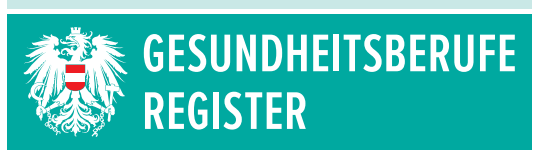

Nachstehend sind die erforderlichen Schritte und Voraussetzungen beschrieben, die für den Fall einer Nachforderung von Dokumenten durch die Behörde vom Berufsangehörigen durchzuführen sind, sofern die Dokumente online beigebracht werden.

## Voraussetzungen:

- Das Verfahren zur Neuregistrierung eines Berufes aus der Gruppe der Gesundheitsberufe wurde bereits erfolgreich an die Behörde übermittelt.
- Die Behörde hat den Antrag gesichtet und den Bedarf einer Nachforderung festgestellt. Hierzu wird ein Schriftstück erstellt und (elektronisch per E-Mail oder postalisch, sofern die elektronische Kommunikation nicht erwünscht ist) an den Berufsangehörigen übermittelt.

Benachrichtigungen über Schriftstücke können jedenfalls im Nachrichtenspeicher eingesehen werden:

A Meine öffentlichen Daten Meine Benachrichtigungen 🕕

## Übermittlung von Dokumenten im Online-Verfahren:

Wurde seitens der Behörde eine Nachforderung veranlasst, ist dies ebenfalls am Verfahrensstatus Ihrer gespeicherten Verfahren erkennbar. Die Übersicht Ihrer gespeicherten Verfahren befindet sich auf der Startseite zur Online-Registrierung, auf die Sie direkt nach erfolgreicher Anmeldung (einloggen) gelangen.

| Ihre gespeicherten Verfahr                                                                                                    | ren (Klick auf den Beruf öffnet das Verfahren)              |               |            |                    |  |  |  |  |
|----------------------------------------------------------------------------------------------------|-------------------------------------------------------------|---------------|------------|--------------------|--|--|--|--|
| Beruf                                                                                                    | Verfahren                                                   |               | Erstellt   | Zuletzt Bearbeitet |  |  |  |  |
| Radiologietechnologe                                                                                                    | Neuregistrierung                                            | Nachforderung | 16.06.2020 | 16.06.2020         |  |  |  |  |
| Bitte beachten Sie vor dem Ausfüllen und Abschicken Ihres Antrags die angebotenen Ausfüllhilfen.<br><u>Hilfe zur Onlineantragstellung</u> <u>Ausfüllhilfe Zur Nachforderung</u> <u>Ausfüllhilfe Datenfelder</u> <u>Ausfüllhilfe Änderungsmeldung</u> |                                                             |               |            |                    |  |  |  |  |
| Was wollen Sie tun?                                                                                                    |                                                             |               |            |                    |  |  |  |  |
| 🖍 Registrierung                                                                                                    | Registrierung eines Berufs                                  |               |            |                    |  |  |  |  |
| 2 Zurückziehung                                                                                                    | Zurückziehung eines an die Behörde übermittelten Verfahrens |               |            |                    |  |  |  |  |

Klicken Sie hier auf die Bezeichnung Ihres Berufs (im Beispiel "Radiologietechnologe"), um auf die Upload-Seite zu wechseln.

## **Hochladen eines Dokuments:**

Um ein oder mehrere Dokumente hochzuladen, sind drei Schritte auszuführen – im folgenden Beispiel wird ein Ausweisfoto aktualisiert:

- Suchen Sie die Zeile f
  ür das zu aktualisierende Dokument, im vorliegenden Beispiel ist das die Zeile f
  ür das Ausweisfoto. Ist der gew
  ünschte Dokumenttyp nicht aufgelistet, kann 
  über die Schaltfl
  äche "Zeile hinzuf
  ügen" ein zus
  ätzliches Dokument hochgeladen werden. W
  ählen Sie nun die Schaltfl
  äche "Durchsuchen" aus. Es öffnet sich ein Datei-Dialog, mit dem Sie die hochzuladende Datei ausw
  ählen.
- 2. Führen Sie den Hochladevorgang mit der Schaltfläche "Hochladen" durch.
- 3. Schließen Sie den Vorgang der Übermittlung mit Betätigen der Schaltfläche "Speichern" ab.

| Bitte beachten Sie, dass nur | Scans von Originaldokumenten a | kzeptiert werden! |                           |        |                                   |         |  |
|------------------------------|--------------------------------|-------------------|---------------------------|--------|-----------------------------------|---------|--|
| kumente 🖋                    |                                |                   |                           |        |                                   |         |  |
|                              | Datei hochladen                | Art des Inhaltes  |                           |        | vorhandene Datei                  | Version |  |
| isweisfoto 🛊                 |                                | Durchsuchen       | Ausweisfoto               | >      | Passbild35x45.jpg                 | 2       |  |
| ormular:Unterschriftsblatt 🌞 |                                | Durchsuchen       | Unterschrift              | ~      | Unterschriftenblatt.png           | 1       |  |
| entitätsnachweis 🗰           |                                | Durchsuchen       | Reisepass                 | $\sim$ | Identitätsnachweis.pdf            | 1       |  |
| aatsangehörigkeit 🗰          |                                | Durchsuchen       | Reisepass                 | ~      | kdentitätsnachweis.pdf            | 1       |  |
| ademischer Grad              |                                | Durchsuchen       | Bescheid mit akademisch   | ner 🗸  | akademische Grade.pdf             | 1       |  |
| alifikationsnachweis 🌲       |                                | Durchsuchen       | Nachweis der Qualifikatio | on 🗸   | Qualifikationsnachweis.pdf        | 1       |  |
| rtrauenswürdigkeit 🗰         |                                | Durchsuchen       | Strafregisterbescheinigur | ng 🗸   | Vertrauenswürdigkeit_Strafregiste | r.1     |  |
| esundheitliche Eignung 🍁     |                                | Durchsuchen       | Ärztliches Zeugnis        | $\sim$ | Gesundheitliche Eignung pdf       | 1       |  |

Die Website meldet die erfolgreiche Übermittlung zurück. Ein aktualisiertes Dokument ist anhand der Versionsnummer erkennbar, die nun einen Zähler höher anzeigt

| Aktueller Vorgang "Nach<br>Das entsprechende Schr | forderung" zu Beruf "Radiol<br>fitstück der Registrierungsb | iogietechnologe" (Aktenzah<br>ehörde finden Sie >>hier<< | AZ-2018003445)   |   |                   |         |  |
|---------------------------------------------------|-------------------------------------------------------------|----------------------------------------------------------|------------------|---|-------------------|---------|--|
| Bitte beachten Sie, dass n                        | ur Scans von Originaldokumenten                             | akzeptiert werden!                                       |                  |   |                   |         |  |
| Dokumente 🖌                                       |                                                             |                                                          |                  |   |                   |         |  |
|                                                   | Datei hochladen                                             |                                                          | Art des Inhaltes |   | vorhandene Datei  | Version |  |
| Ausweisfoto 🌲                                     |                                                             | Durchsuchen                                              | Ausweisfoto      | > | Passbild35x45 jpg | 2       |  |
|                                                   |                                                             |                                                          |                  |   |                   |         |  |

Der Vorgang ist damit abgeschlossen.